## 4.5 求人者からのリクエストを 辞退する

求人者からリクエストを受けた求人に応募する意思がない場合は、リクエストを辞退することができます。また、リクエストを受け取ってから1週間を過ぎた場合は、システムで自動的にリクエストを辞退したものとみなされます。

## ■ 操作手順

- ①「求人情報」画面で、求人内容を確認します。 求人者からのリクエストを辞退する場合は、リクエストを辞退ボタンをクリックします。
- ②「リクエスト辞退の確認」画面が表示されます。OK ボタンをクリックします。
- ③ リクエストが辞退され、「求人情報」画面に戻ります。

## ■ 操作手順(詳細)

① 「求人情報」画面で、求人内容を確認します。 求人者からのリクエストを辞退する場合は、リクエストを辞退ボタンをクリックします。

| <b>ホーム</b>                                        | 求人検索                                                          | 求職活動状況                                                                                         | メッセージ                                                                         | 求職者情報·設定                         |                                |                             |
|---------------------------------------------------|---------------------------------------------------------------|------------------------------------------------------------------------------------------------|-------------------------------------------------------------------------------|----------------------------------|--------------------------------|-----------------------------|
| <u>ホーム</u> >求人検索                                  |                                                               |                                                                                                |                                                                               |                                  |                                |                             |
| 求人情報                                              |                                                               |                                                                                                |                                                                               |                                  |                                | (                           |
| この画面で表示され                                         | る求人情報は雇用契約書ではあり                                               | ません。採用時には必ず、書面によ                                                                               | は労働条件の明示を受けてくださ                                                               | 51, 1 <sub>0</sub>               |                                |                             |
| 求人票を表示                                            | しよくばらほで<br><sup>取場情報を確認する</sup>                               | 事業所画像情報                                                                                        | リクエストを辞退                                                                      | ブロック                             | お気に入りに保存                       | 自主応募                        |
|                                                   |                                                               |                                                                                                |                                                                               |                                  |                                |                             |
| 求人者からのリクエスト                                       | に対する有効期間は7日間(応券前に                                             | -<br>求人者とメッセージをやりとりしている!                                                                       | 期間も含む)です。                                                                     |                                  |                                |                             |
| 求人者からのリクエスト<br>この求人に応募する場合<br>オンライン自主応募は、         | に対する有効期間は7日間(応業前に<br>合は「自主応募」ボタンから「オンライン<br>ハローワークの職業紹介ではなく、求 | 求人者とメッセージをやりとりしている♪<br>自主応募」を行うことができます。<br>職者がマイページを通じて直接応募す                                   | 明間も含む)です。<br>るものです。詳細は <u>こちら</u> をご覧くた                                       | eau.                             |                                |                             |
| 求人者からのリクエスト<br>この求人に応募する場1<br>オンライン自主応募は、         | に対する有効期間は7日間(応募封に<br>合は「自主応募」が3つから「オンライン<br>ハローワークの職業紹介ではなく、求 | 求人者とメッセージをやりとりしている」<br>自主応募」を行うことができます。<br>職者がマイページを通じて直接応募す<br>▼求人事素所へ、▼仕事の                   | 期間も含む)です。<br>るものです。詳細は <u>こちら</u> をご覧くが<br><u>句音へ ▼居金・手当へ ▼労働時</u>            | <b>ごれ、</b><br><u>▼その他の労働会件等へ</u> | ▼会社の情報へ▼選考:                    | <u>等へ</u> ▼求人•事業所 <u>限へ</u> |
| 求人者からのリクエスト<br>この求人に応募する場合<br>オンライン自主応募は、<br>求人番号 | に対する有効期間は7日間(応奏幹に<br>合は「自主応募」ボタンから「オンライン<br>ハローワークの職業紹介ではなく、求 | 求人者とメッセージをやりとりしているが<br>自主応募」を行うことができます。<br>職者がマイページを通じて直接応募す<br>▼求人事業所へ、▼仕事件<br>13010-00999999 | 明闇も含む)です。<br>ろものです。詳細は <u>こちら</u> をご覧くた<br><u>竹吉へ ▼注金・手当へ</u> <del>▼労働的</del> | :さい。<br>11日 - ▼その他の労働品件等へ        | <u>、▼会社の体験へ</u> 、 <u>▼選考</u> : | <u>等へ</u> ▼求人·毒素所 <u>限へ</u> |

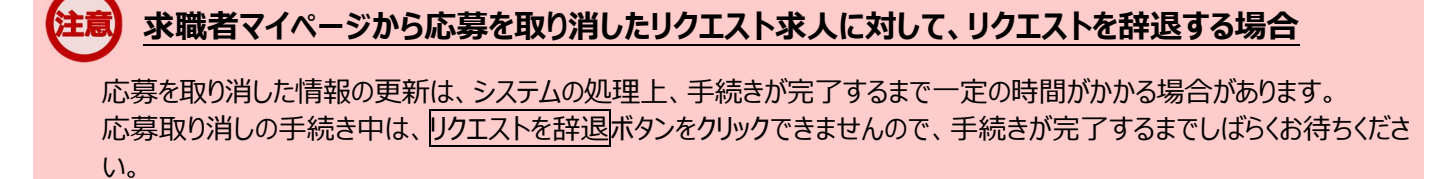

② 「リクエスト辞退の確認」画面が表示されます。OKボタンをクリックします。

| リクエスト辞退の確認                       |       |    |
|----------------------------------|-------|----|
| 求人者からのこの求人へのリクエストを辞退します。よろしいですか? |       |    |
|                                  | キャンセル | ок |

③ リクエストが辞退され、「求人情報」画面に戻ります。

| Hellow | Nork Internet Service<br>ーワーク インター                        | ーネットサービス                               |                                 |                             |                        | Constant - 4 | ログアウト   | <b>()</b> 厚主労働者 |
|--------|-----------------------------------------------------------|----------------------------------------|---------------------------------|-----------------------------|------------------------|--------------|---------|-----------------|
|        | ホーム                                                       | 求人検索                                   | 求職活動状況                          | メッセージ                       | 求職者情報·設定               |              |         |                 |
| 1      | <u>ホーム</u> >求人検索                                          |                                        |                                 |                             |                        |              |         | ページ<br>最下部へ     |
|        | <b></b>                                                   |                                        |                                 |                             |                        |              |         | ×               |
|        | この画面で表示される求人情報は雇用契約書ではありません。採用時口は必ず、書面により労働条件の明示を釣けてください。 |                                        |                                 |                             |                        |              |         |                 |
|        |                                                           |                                        | 求人票を表示                          | しよくばらぼで<br>取場情報を確認する        | 事業所画像情報                | お気に入りに保存     | 自主応     | 募               |
|        | 「自主応募」ボタンが表示<br>オンライン自主応募は、ノ                              | されている求人は、オンライン自主な<br>ハローワークの職業紹介ではなく、求 | 5寨が可能な求人です。<br>職者がマイページを通じて直接応募 | をするものです。詳細は <u>こちら</u> をご覧く | ださい。                   |              |         |                 |
|        |                                                           |                                        | ▼求人事業所へ ▼仕                      | 事内容へ ▼賃金・手当へ ▼労働時           | <u>時間へ</u> ▼その他の労働条件等へ | ▼会社の情報へ ▼選   | 考等へ求人·≇ | <u>≰新PRへ</u>    |
|        | 求人番号                                                      |                                        | 13010-00999999                  |                             |                        |              |         |                 |
|        | 受付年月日                                                     |                                        | 2021年9月21日                      |                             |                        |              |         |                 |
| _      | 紹介期限日                                                     |                                        | 2021年11月30日                     |                             |                        |              |         |                 |
|        | 5                                                         |                                        | $\leq$                          |                             |                        |              | 5       |                 |